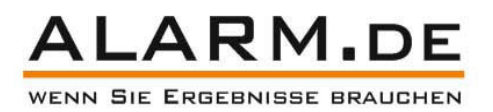

# Digitale Wireless-Überwachung Betriebsanleitung

Diese Betriebsanleitung behandelt folgende Geräte:

Digitale Wireless-Kamera Digitaler Wireless-Transmitter Digitales Wireless-Quad-DVR Digitaler Wireless-7"-Quad-DVR

Ver.1.1

# Inhaltsverzeichnis

| Packungsinhalt                                            | 3    |
|-----------------------------------------------------------|------|
| Benutzer-Schnittstellen                                   | 4    |
| Schnellstart                                              | 8    |
| Fipps zur Anwendung                                       | 10   |
| Aufnahmedauer                                             | . 10 |
| R-Fernbedienung                                           | . 11 |
| OSD-Einführung                                            | 12   |
| Software- & Hardware-Spezifikationen für PC, iPhone, iPad | 15   |
| ASP4 (PC Player) Schnittstelle                            | . 16 |
| Remote View                                               | . 17 |
| Remote View für iPhone / iPad                             | 20   |
| Technische Spezifikationen                                | . 23 |
| Kompatible Router                                         | 24   |
| Inkompatible Router                                       | 25   |
| Sicherheit & Garantie                                     | 26   |

# **Packungsinhalt**

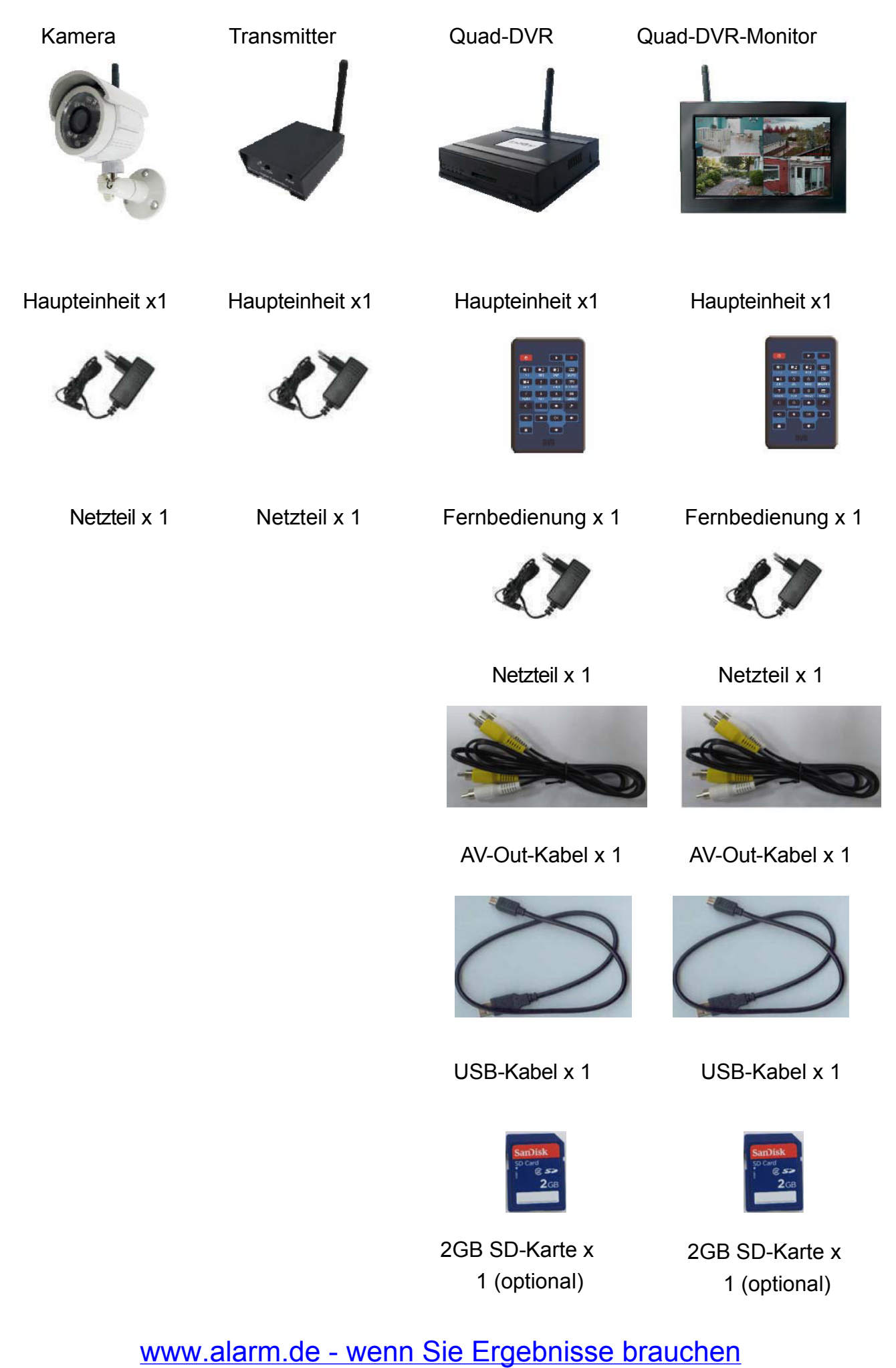

# Kamera

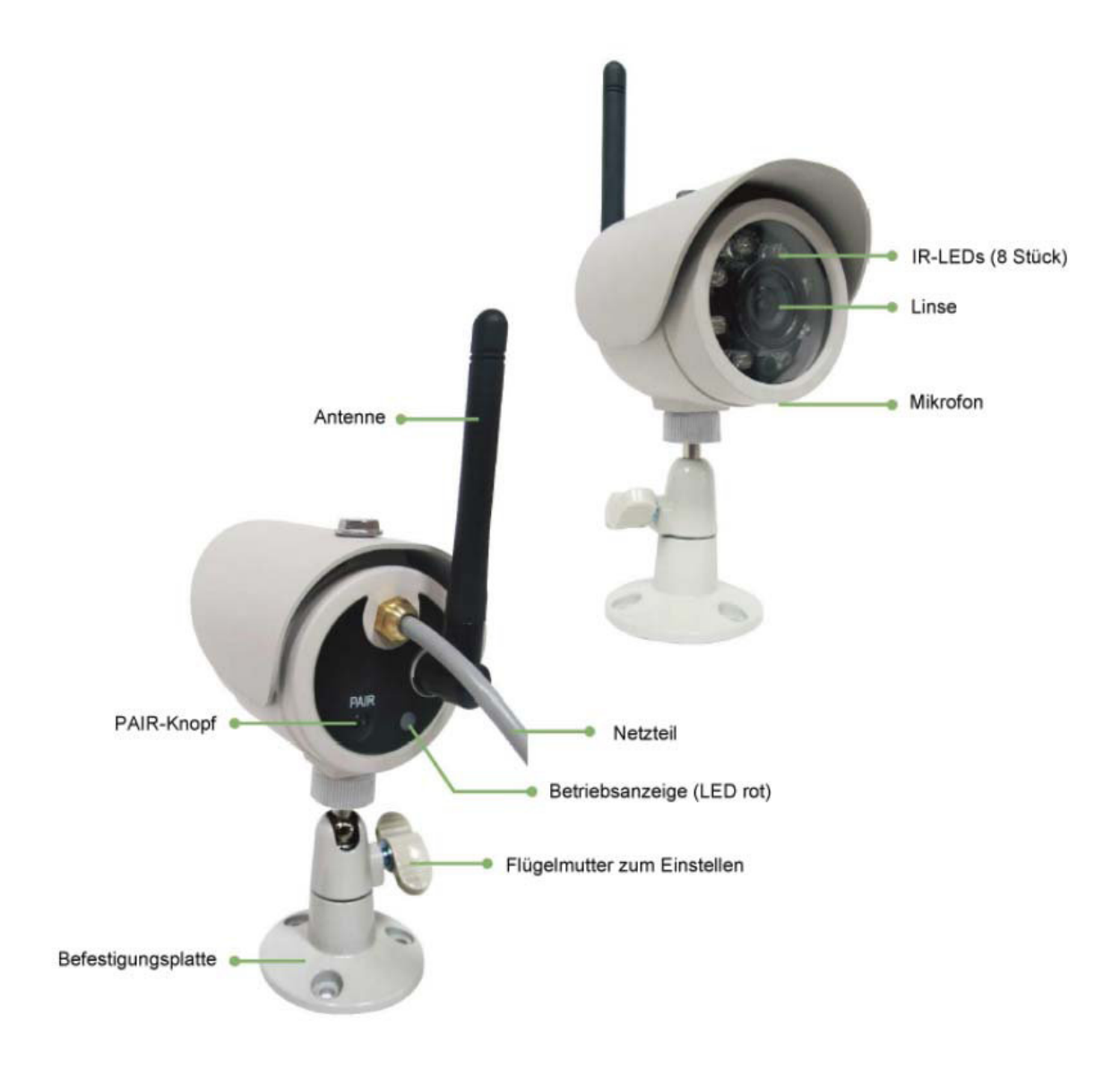

# Transmitter

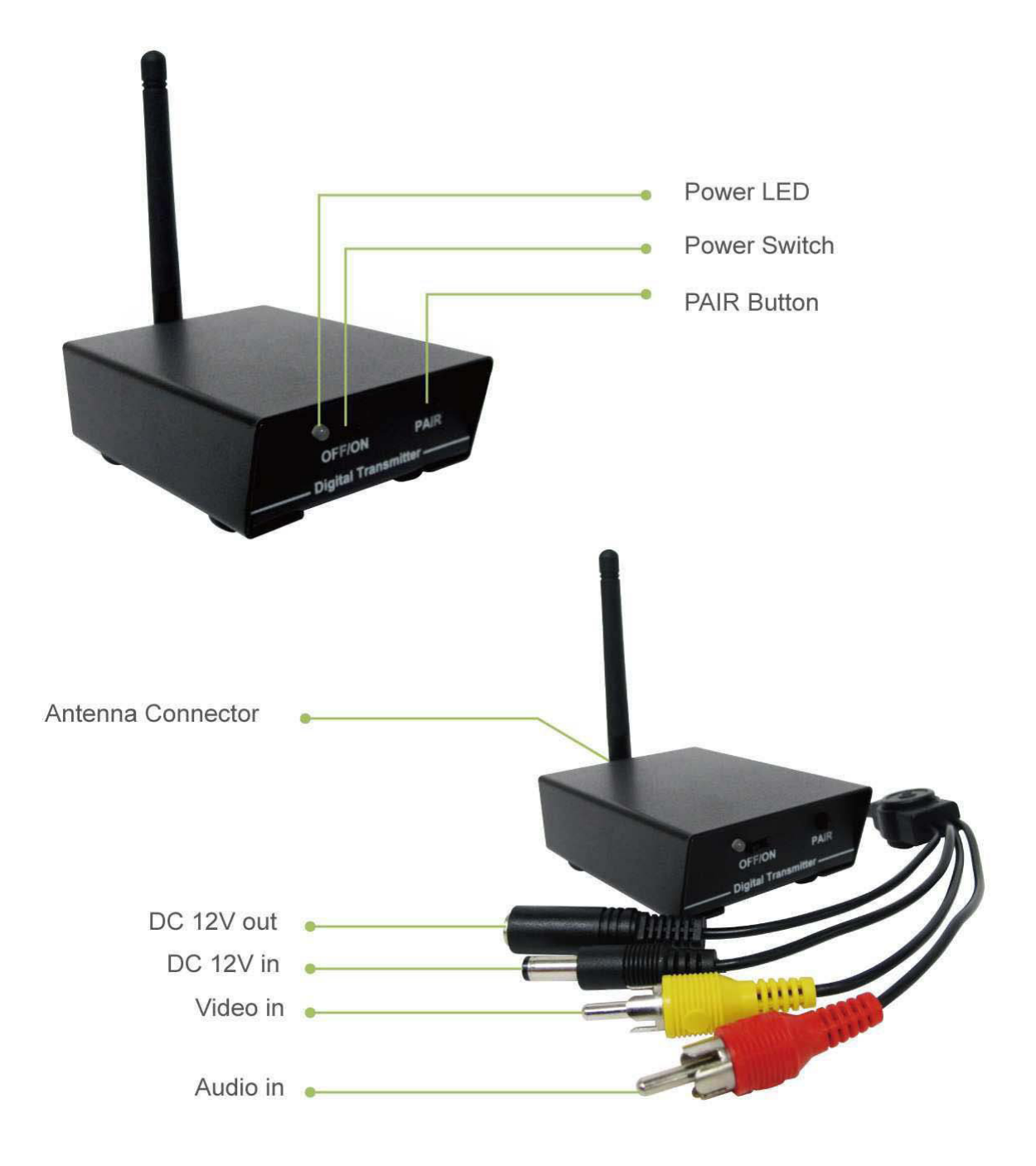

## Quad-DVR

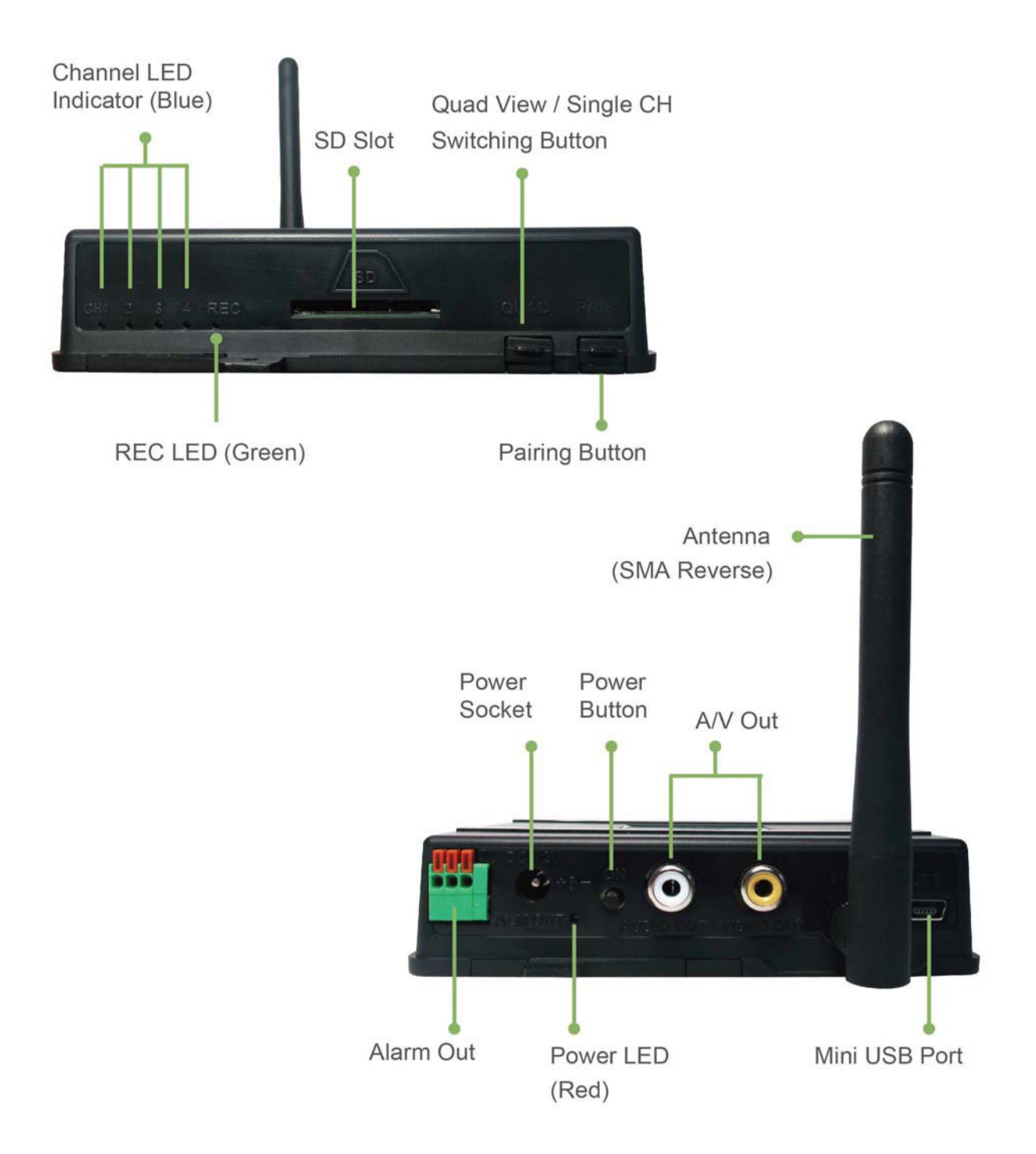

#### Quad-DVR-Monitor

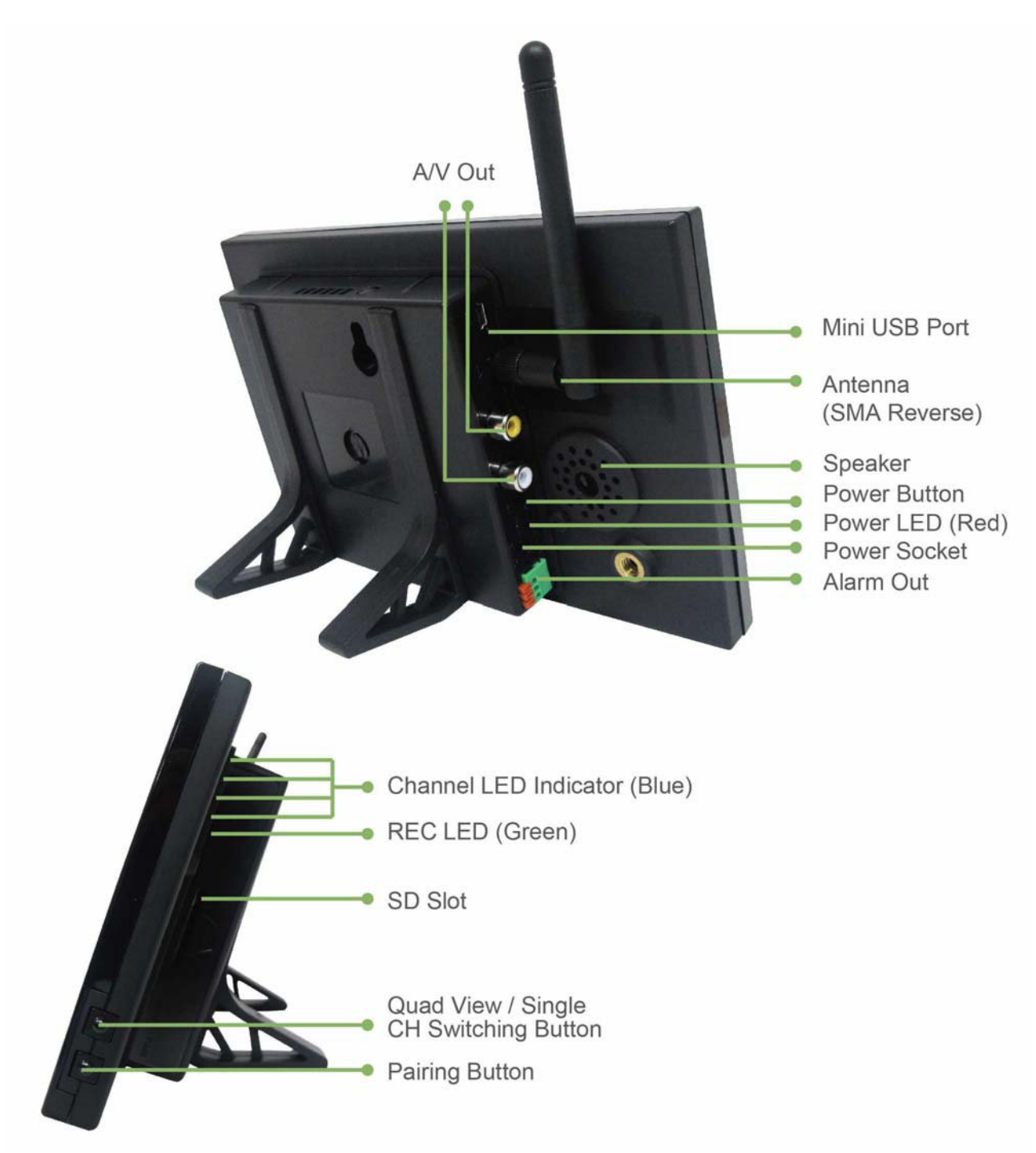

# Schnellstart

1. Die rote Power-LED (red) leuchtet auf, sobald das Gerät eingeschaltet ist.

2. Die nachstehenden Sender und Empfänger sind kompatibel und gemeinsam betreibbar.

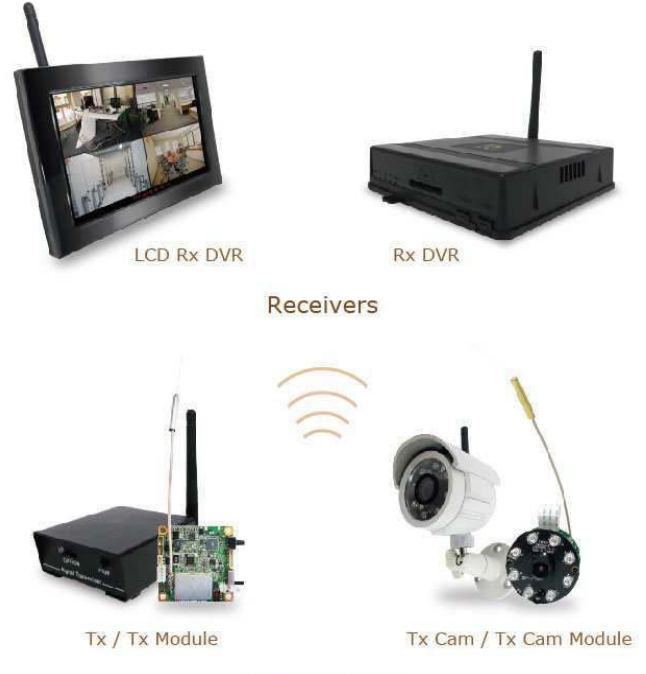

Tramsmitters

3. Geräte paaren:

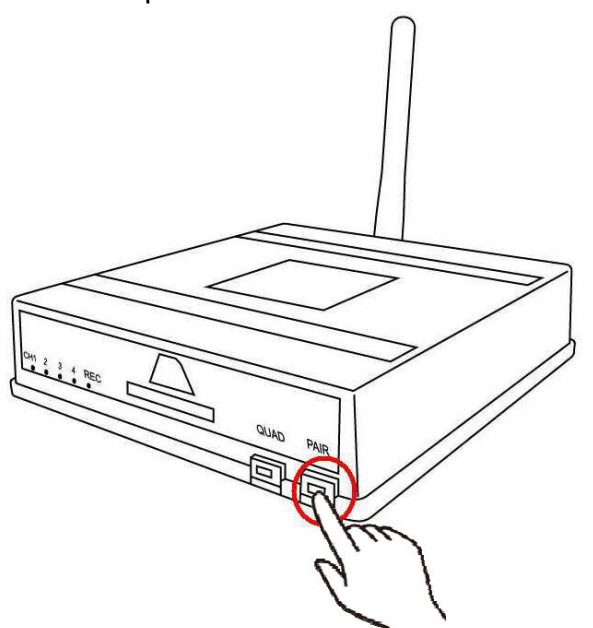

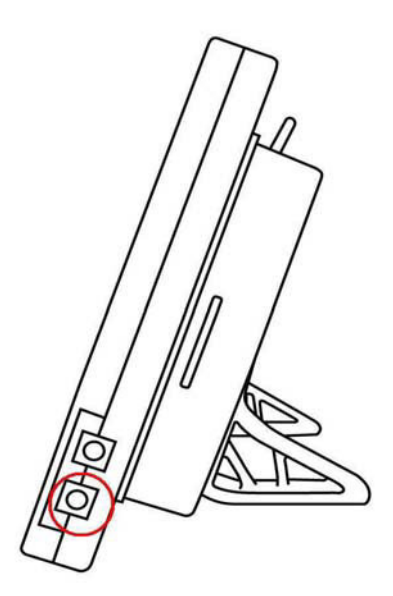

3.1 Wählen Sie mit der Receiver-Fernbedienung einen Kanal und drücken Sie den PAIR-Knopf so lange bis die blaue Kanal-LED aufleuchtet.

3.2 Drücken Sie nun den PAIR-Knopf auf dem Transmitter.

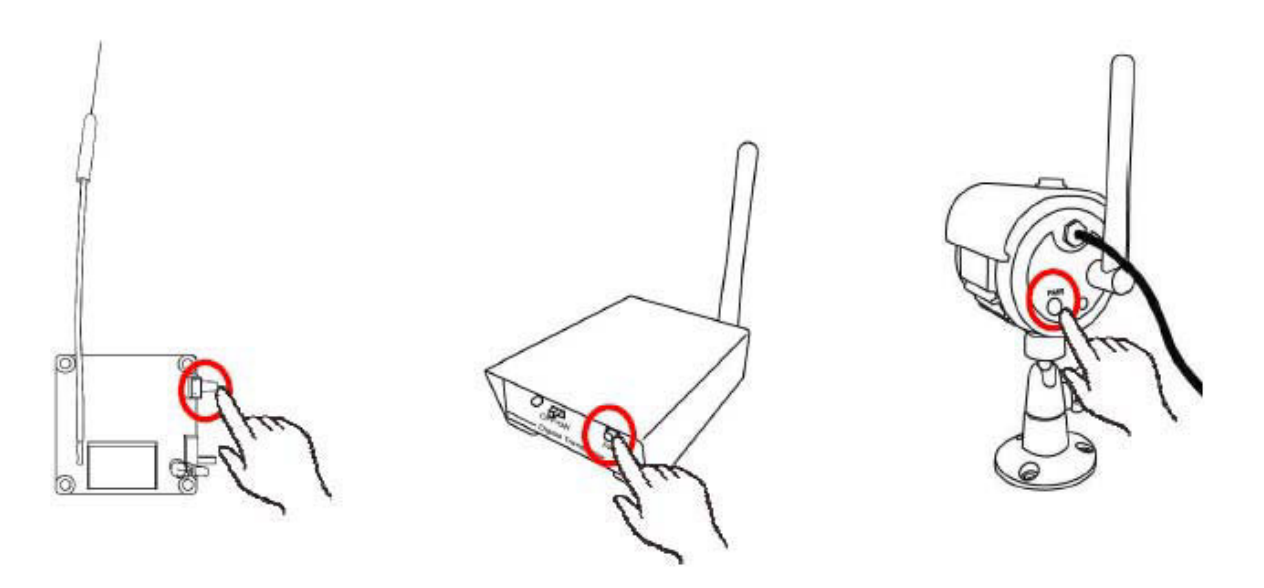

3.3 Nachdem die Paarung erfolgreich abgeschlossen ist, blinkt die blaue Kanal-LED in schnellen Abständen und das Kamerabild wird auf dem Monitor angezeigt.

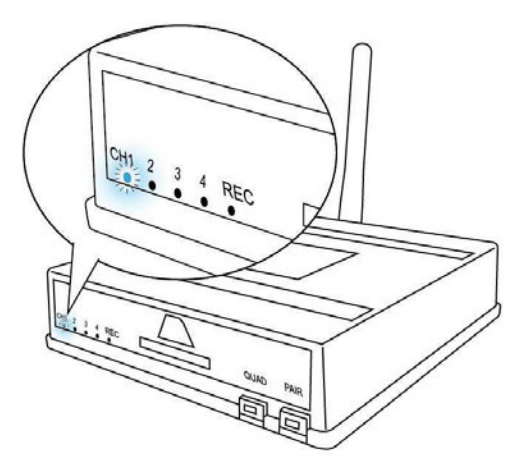

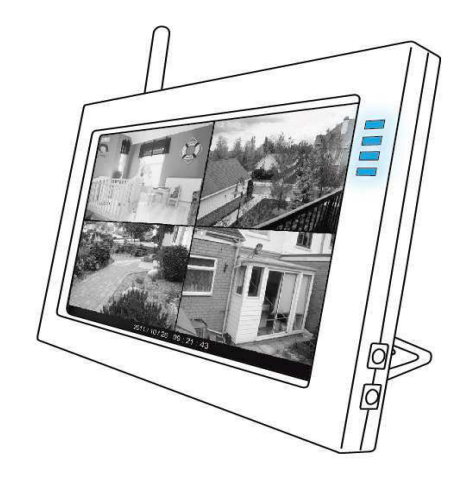

• Ein Receiver kann mit bis zu vier verschiedenen Transmittern gepaart werden und vier Kamerabilder gleichzeitig empfangen.

## **Tipps zur Anwendung**

- 1. Sobald Quad-DVR / Quad-DVR-Monitor angeschaltet und eine SD-Karte eingesetzt ist, werden die Geräte voreingestellt mit Bewegungserkennung betrieben.
  - Die Einstellung kann auf Daueraufnahme im OSD-Menü eingestellt werden.
  - Die Schnellaufnahme-Funktion wird durch Drücken von **einen** aktiviert.
- 2. Drücken Sie **E** auf der Fernbedienung, um in das Playback-Menü zu gelangen.
- 3. Beim Quad-DVR-Monitor, drücken Sie die Tastenkombination **C** + **a**uf der Fernbedienung, um die LED-Anzeige zu deaktivieren; **C** + **b** um sie einzuschalten.
- 4. Drücken Sie **C** + **N** auf der Fernbedienung, um den LCD-Monitor abzuschalten; eine beliebige Taste, um ihn wieder zu aktivieren.
- 5. Beim Aufnahmestart beginnt ein 10-sekündiger Countdown. Währenddessen werden keine Signale von der Fernbedienung akzeptiert.
- Wenn Sie den Receiver per USB mit Ihrem PC verbinden, wird das Videosignal auf dem Computer gestreamt. Mit der mitgelieferten ASP-Software können Sie den Stream betrachten und aufzeichnen. Während des Streamings ist die Aufnahme-Einstellung am Receiver wirkungslos.
  - Das benötigte Betriebssystem ist Windows XP (SP2) oder höher.
  - Hardware-Anforderungen: Intel Pentium 4 2.0 Ghz / 2 GB Ram oder höher.

7. Die Einstellungen in ASP4 können nicht auf die DVRs übertragen werden – und umgekehrt.

8. Die Remote-View-Funktion wird von der ASP4-Software unterstützt; genauere Informationen dazu finden Sie im Kapitel "**Remote-View Schnellstart**" (Seite 15).

# Aufnahmedauer

| ♦ | Einzelansicht | (Vollbild) | mit Ton | & Daueraufnahme |
|---|---------------|------------|---------|-----------------|
|---|---------------|------------|---------|-----------------|

| 1GB       | 4GB        | 8GB        | 16GB       | 32GB        |
|-----------|------------|------------|------------|-------------|
| 3.95 Std. | 15.84 Std. | 31.58 Std. | 63.26 Std. | 126.56 Std. |

Quad-View / 4 Kanäle mit 1-Kanal-Audio & Daueraufnahme

| 1GB       | 4GB        | 8GB        | 16GB       | 32GB       |
|-----------|------------|------------|------------|------------|
| 2.91 Std. | 11.65 Std. | 23.22 Std. | 46.56 Std. | 93.31 Std. |

# **IR-Fernbedienung**

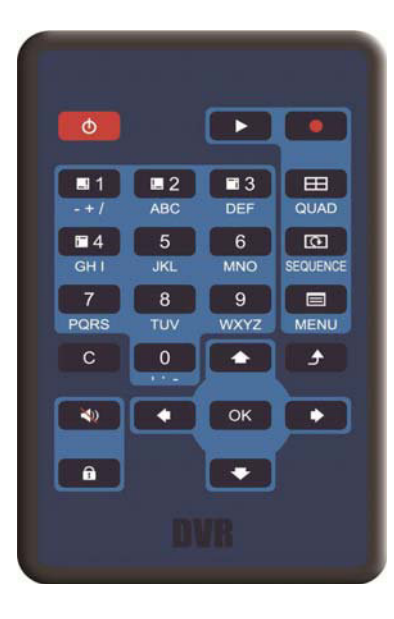

| Knopf | Funktion     | Erklärung                                                     | Knopf    | Funktion       | Erklärung                      |
|-------|--------------|---------------------------------------------------------------|----------|----------------|--------------------------------|
| Φ     | Power        |                                                               | 5        | Zahlen         |                                |
|       | Playback     | Drücken Sie den Knopf,<br>um ins Plavback-Menü zu             | 6<br>7   |                | Zahlen von 5 bis 0,            |
|       |              | gelangen. Während des<br>Playbacks, drücken Sie               | 8        |                | Buchstaben und Satzzeichen "," |
|       |              | ihn für Pause und Start.                                      | 9        |                |                                |
| •     | Panic Record | Manuelle Aufnahme<br>starten. Zum Abbrechen<br>erneut drücken | 0        |                |                                |
| E     | QUAD         | Vierkanal-Anzeigemodus.                                       | С        | Löschen        |                                |
| ত     | SEQUENCE     | Automatischer<br>Anzeigemodus                                 | ٩        | Zurück         |                                |
|       | MENU         | Menü                                                          | ок       | Bestätigen     | Enter                          |
| ■ 1   | CH1          | Kanal 1 & Zahl 1 &                                            | <b>•</b> |                |                                |
|       |              | Sonderzeichen "- / +"                                         | •        | Hoch / Runter  |                                |
| ∎2    | CH2          | Kanal 2 & Zahl 2 &<br>"A B C"                                 | +        | Rechts / Links |                                |
| ■3    | СНЗ          | Kanal 3 & Zahl 3 &<br>" D E F"                                | ×.       | Stumm          | Tasten-Sound aus               |
| ■ 4   | CH4          | Kanal 4 & Zahl 4 &<br>"G H I"                                 | A        | Lock           | Tastonsnorro                   |

## **OSD** Introduction

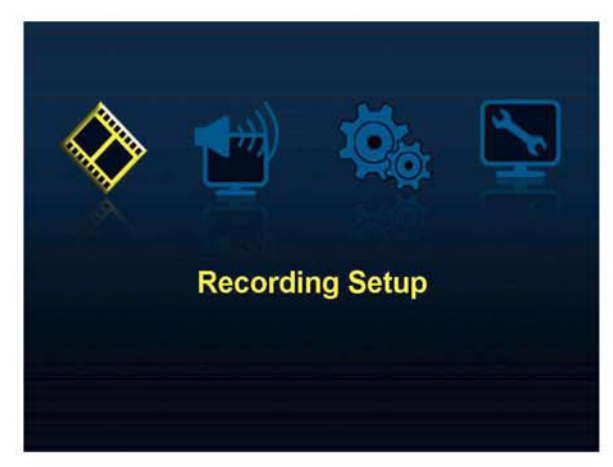

- Aufnahme-Einstellungen
- Peripherie-Einstellungen
- System-Einstellungen
- Helligkeit

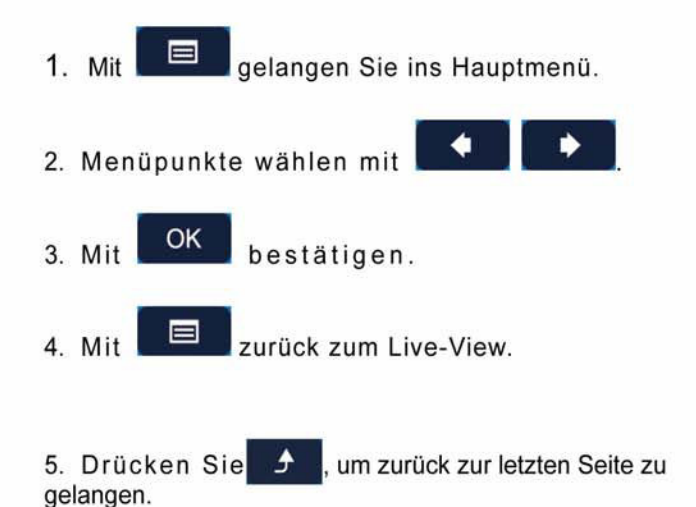

**Recording Setup OSD MENU** Description - Schedule Setup (Zeitplan-Einstellungen) SETUR - Stellen Sie in Ihren Wochenplan mit Daueraufnahme (Continous Recording) oder Bewegungserkennung (Motion Detection) ein. PANIC (Standard-Einstellung: Bewegungserkennung) Drücken Sie wirden Aufnahmemodus zu ändern. Beenden Sie das Menü um Ihren Plan zu speichern. - Audio-Aufnahme von Wählen Sie die Tonquelle im Quad View während der - CH 1 (Standardeinstellung) Aufnahme / der Live-Ansicht. Um die Ausgabelautstärke - CH 2 - CH 3 zu ändern, drücken Sie - CH 4 Fernbedienung. - SD-Information Mit 💽 oder 🚺 wählen Sie die SD-- Gesamt: GB Speichermethode zwischen Fullstop und - Verbleibend: GB Overwrite. - Fullstop oder Überschreiben (Standardeinstellung: Überschreiben) - SD-Karte formatieren - OK - Schließen

| Peripheral Setup                                                                 |                                                                                                    |  |  |  |
|----------------------------------------------------------------------------------|----------------------------------------------------------------------------------------------------|--|--|--|
| OSD MENU                                                                         | Erklärung                                                                                                |  |  |  |
| - Buzzer Setup<br>- Video Loss                                                   | Mit oder schalten Sie den Buzzer an /                                                                    |  |  |  |
| - AN<br>- AUS                                                                    |                                                                                                    |  |  |  |
| - Bewegungserkennung (Motion Detect)<br>- AN                                     |                                                                                                    |  |  |  |
| - AUS<br>- Buzzer Dauer<br>- 02 ~ 10 sec                                         | Stellen Sie hier die Dauer des Pieptons<br>des Buzzers ein. Die<br>Standardeinstellung ist 2 Sekunden.   |  |  |  |
| - Anzeige-Einstellungen (nur TV-out)<br>- Links<br>- Rechts<br>- Oben<br>- Unten | Um die Bildschirmposition für das TV-Out einzustellen,<br>drücken Sie <sup>OK</sup> um diese zu bewegen. |  |  |  |
|                                                                                  |                                                                                                    |  |  |  |

| System Setup                    |                                                      |  |  |  |
|---------------------------------|------------------------------------------------------|--|--|--|
| OSD MENU                        | Erklärung                                            |  |  |  |
| - Datum/Uhrzeit                 |                                                      |  |  |  |
| - Anzeige-Format                |                                                      |  |  |  |
| - YYYY-MM-DD                    | Mit Mit wählen Sie den Menüpunkt an und,             |  |  |  |
| - MM-DD-YYYY                    | drücken um das Format zu ändern.                     |  |  |  |
| - DD-MM-YYYY                    |                                                      |  |  |  |
| - Zeit-Format                   |                                                      |  |  |  |
| - 24 H                          |                                                      |  |  |  |
| - 12 H                          |                                                      |  |  |  |
| - Jahr                          | Drücken Sie die Zahlen auf der Tastatur, um Datum    |  |  |  |
| - Monat                         | und Zeit einzustellen.                               |  |  |  |
| - Tag                           |                                                      |  |  |  |
| - Stunde                        |                                                      |  |  |  |
| - Minute                        |                                                      |  |  |  |
| - Sekunde                       |                                                      |  |  |  |
|                                 |                                                      |  |  |  |
| - AV Out (nur Quad-DVR-Monitor) | Mit wählen Sie den Menüpunkt an und drücken          |  |  |  |
| - Video Out                     | um die Optionen zu ändern. Mit or bestätigen Sie die |  |  |  |
| - LCD                           | Einstellung und verlassen das Menü.                  |  |  |  |
| - TV-out NTSC                   |                                                      |  |  |  |
| - TV-out PAL                    |                                                      |  |  |  |

| - Audio-Ausgang<br>- Lautsprecher-Ausgang (Standardeinstellung)<br>- Line Out |                                 |
|-------------------------------------------------------------------------------|---------------------------------|
| - Kanal-Sequenz<br>Zeit:<br>- 05 ~ 30 Sek.                                    | Standardeinstellung: 5 Sekunden |
| - Fabrik Reset:                                                               |                                 |
| - Ja<br>- Abbrechen                                                           |                                 |
| - Firmware-Version                                                            |                                 |
| - Vxxxx.xx                                                                    |                                 |

| Helligkeit<br>(Nur Quad-DVR-Monitor) |                                                          |  |  |  |
|--------------------------------------|----------------------------------------------------------|--|--|--|
| OSD MENU                             | Erklärung                                                |  |  |  |
| Level 6                              |                                                          |  |  |  |
| Level 5                              | Um die Helligkeit Ihres LCD-Monitors einzustellen (Level |  |  |  |
| Level 4                              | 6 ist am hellsten) wählen Sie mit <b>eine kund</b> und   |  |  |  |
| Level 3                              | bestatigen Sie mit <b>Lette</b> .                        |  |  |  |
| Level 2                              |                                                          |  |  |  |
| Level 1                              |                                                          |  |  |  |

# Software- & Hardware-Spezifikationen für PC, iPhone, iPad

Um die Fernansicht auf Ihrem PC zu nutzen, empfehlen wir Ihnen, die folgenden Spezifikationen mit Ihrem Computer zu erfüllen:

- Microsoft® Windows XP, or Windows 7 (.NET Framework 3.5 oder höher)
- Internet Explorer® 8 oder höher.
- CPU: 2.0GHz oder höher (nur x86 and x64)
- Ram-Speicher: 1GB (oder höher)
- Grafikkarte: Eigenständige Grafikkarte, die DirectX 9.0 oder höher unterstützt.

Um die Fernansicht auf Ihrem iPhone / iPad zu nutzen, empfehlen wir folgende Hard- und Software:

- iPhone 3 oder höher
- ♦ iPad
- iOS 4.3 oder höher

# ASP4 (PC Player) Benutzer-Schnittstelle

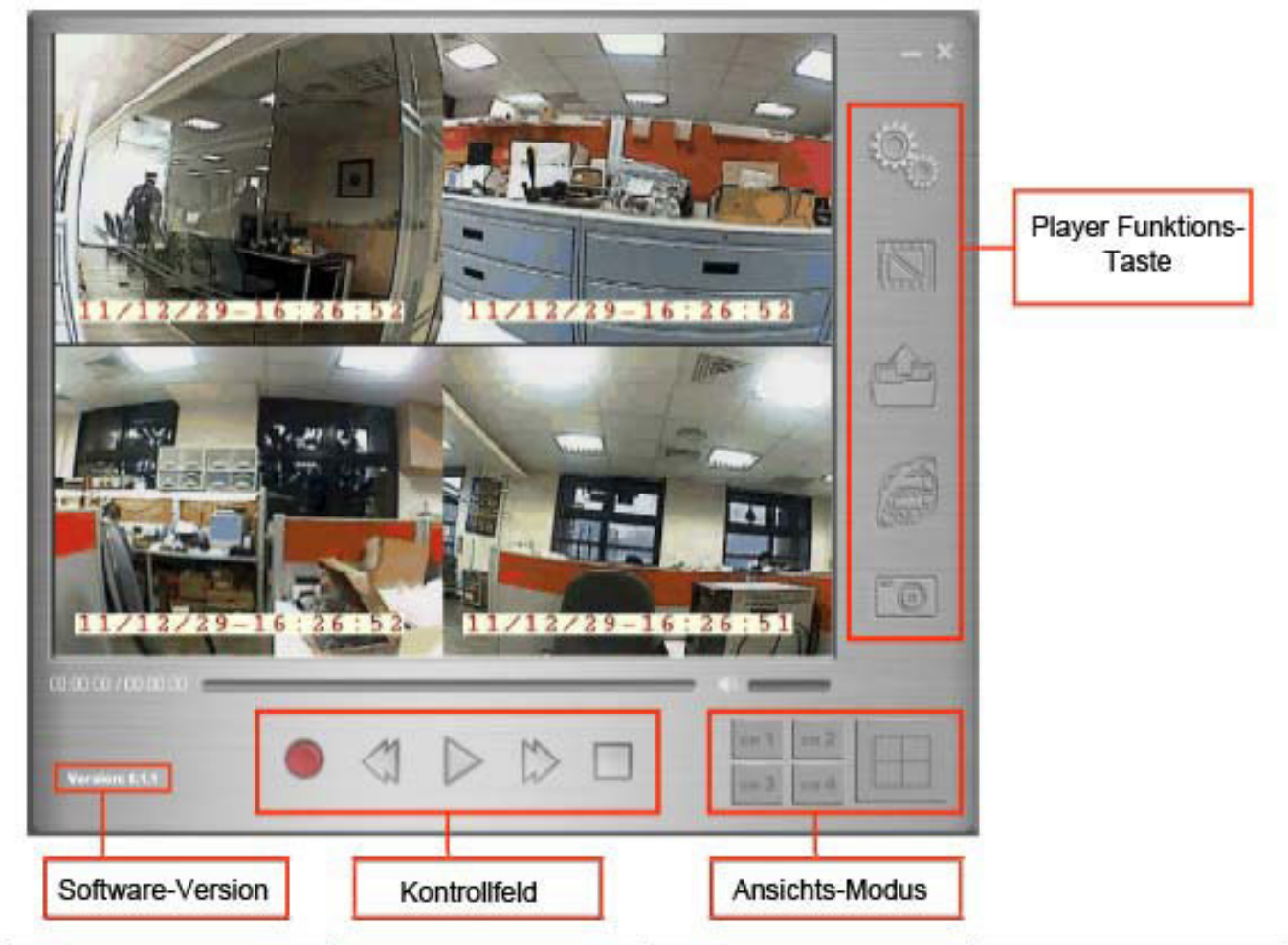

|      | System-Einstellungen                                              |                   | Aufnahmemodus                                   |
|------|-------------------------------------------------------------------|-------------------|-------------------------------------------------|
| Ê)   | Aufnahmedateien<br>finden                                         | Entry Cart        | Netzwerkverbindung<br>AN/AUS<br>für Remote-View |
| -o   | Schnappschuss                                                     | сн 1              | CH1 Vollbild                                    |
| сн 2 | CH2 Vollbild                                                      | ан 3              | CH3 Vollbild                                    |
| сн 4 | CH4 Vollbild                                                      |                   | Quad-View                                       |
|      | Manuelle Aufnahme bei<br>Live-View und Playback<br>beim Abspielen | $\langle \rangle$ | Zurück                                          |
| 00   | Pause                                                             |                   | Vorwärts                                        |
|      | Stopp                                                             | $\triangleright$  | Abspielen                                       |

### **Remote-View am PC**

# Drei einfache Schritte, um die Fernansicht (Live-View) einzustellen:

<u>Schritt 1.</u> Installieren Sie die mitgelieferte ASP4-Software auf Ihrem PC. Es wird empfohlen, den Benutzernamen und das Passwort unter dem Punkt "Network Setting" neu einzustellen (**Standardeinstellung: Benutzername & Passwort: Admin** / **Admin** ). Mit "ID" ist die ID des Receivers gemeint. Sie erscheint automatisch, wenn Sie das USB-Kabel einstecken.

|               | Snapshot             | Saving file<br>Open the fol          | 💼 Dn<br>der after sa | ving file OFF | L <u></u>                                         | - ×    |
|---------------|----------------------|--------------------------------------|----------------------|---------------|---------------------------------------------------|--------|
| •             | Video                | Saving file:<br>Recording fi         | le length :          | 15 minutes    | -                                                 |        |
| œ             | Liveview Date/Time   | Font color                           | Yellow               | Position      | n Bottom-Right                                    | 1231   |
| . 🔿           | Backward             | During playt                         | back, click (        | 📢 to make qui | ck reverse of <b>5</b> seconds                    | ALLEIA |
|               | Network Setting      | User name<br>Password<br>Re-enter PA | admin                |               | (Max.12 digits)<br>(Max.12 digits)                | 2      |
|               | On to remote your at | DVR name<br>ID                       | My ho                | use<br>1      | (Display automatically,<br>after you plug-in your |        |
|               | So to remote vew at  | ок                                   |                      | Cancel        | USB cable. )                                      | 0      |
| 00 50 00 7 00 | 00.00                | _                                    |                      | _             |                                                   |        |
| Voraion: 0.1  |                      |                                      | $\triangleright$     |               | and and and                                       |        |

\*\* Klicken Sie **OK** um die Einstellung abzuschließen und die Daten zu schützen.

<u>Schritt 2.</u> Nachdem die Netzwerk-Einstellungen abgeschlossen sind, werden Ihnen der Fernansichts-Weblink (Remote Viewing) und die Umgebungs-Ansicht (Surrounding View) in der ASP4-Software angezeigt.

![](_page_17_Picture_1.jpeg)

Name der Domain

ID-Nummer des Receivers (8 Zeichen). Jeder Receiver hat eine eigene ID-Nummer. Sie müssen Ihre ID-Nummer hinter die Domain-Adresse manuell in den Browser eintippen: <u>www.ez-see.net/xxxxxxx</u> (Receiver -ID). Der Live-View funktioniert bisher nur mit dem Internet-Explorer!

<u>Schritt 3.</u> Sie können nun den Fernansichts-Weblink in Ihren Browser eintippen (z.B., <u>http://www.ez-see.net/10001901</u>), sich in Ihren Account einloggen und die Live-Ansicht sehen. (\*Anmerkung: Zur Zeit ist der Internet-Explorer der einzige Browser, der die Live-Ansicht zuverlässig unterstützt.) PC Login-Seite:

![](_page_18_Picture_1.jpeg)

(Remote View)

![](_page_18_Picture_3.jpeg)

# Remote-View für iPhone / iPad

Schritt 1. Suchen Sie die "EZ-SEE"-App im App-Store.

![](_page_19_Picture_2.jpeg)

Schritt 2. Drücken Sie "add", um einen Account als "EZ-SEE ID" zu kreieren.

![](_page_19_Picture_4.jpeg)

<u>Schritt 3.</u> Füllen Sie Ihre ID, den Benutzernamen und Ihr Passwort (entspricht den ASP4-Netzwerkeinstellungen) ein und klicken Sie auf den "Save"-Button in der oberen rechten Ecke.

![](_page_20_Figure_1.jpeg)

Schritt 4. Sie sehen Ihre ID-Nummer auf Ihrem iPhone / iPad (z.B., 10001901).

| add    | EZ-SEE                | edit |
|--------|-----------------------|------|
|        | WIRELESS SURVEILLANCE |      |
| 100019 | 901                   |      |
|        |                       |      |
|        |                       |      |
|        |                       |      |
|        |                       |      |
|        |                       |      |
|        |                       |      |
|        |                       |      |
|        |                       |      |
|        |                       |      |
|        |                       |      |
|        |                       |      |
|        |                       |      |
|        |                       |      |
|        |                       |      |

<u>Schritt 5.</u> Viel Spaß mit Ihrer Live-Ansicht! I Auf dieser Seite können Sie die Einzelansicht oder den Quad-View nach Wunsch einstellen. Oben auf der Seite sehen Sie Ihren eingestellten DVR-Namen (gleicher DVR-Name wie in den ASP4-Netzwerkeinstellungen).

![](_page_21_Picture_1.jpeg)

(Quad-View)

# Technische Spezifikationen

| Allgemein                   |                                           |
|-----------------------------|-------------------------------------------|
| Kanal-Paarung               | 4 Tx to 1 Rx                              |
| Genutzter Frequenzbereic    | h 2408.625 ~ 2470.5 MHz                   |
| Kanalsprünge                | 24 Kanäle                                 |
| Modulation                  | GFSK, FHSS (digital)                      |
| Übertragungsbereich         | 150M (länger mit Hochleistungsantenne)    |
| Transmitter RF Ausgangsle   | eistung 15.5 ~ 18.5 dBm                   |
| Kamera                      |                                           |
| Auflösung / Bildwiederholra | te 640x480 @ 30fps                        |
| Antennenverbindung          | fest                                      |
| Antennenleistung            | 1.5 dBi                                   |
| RF-Datenrate                | 3Mbits /Sekunde                           |
| Bildsensor                  | 1/4" SOC Sensor                           |
| Linse                       | 2.5MM                                     |
| IR-LED                      | 8pc                                       |
| IR-Filter                   | IR 940nm                                  |
| Stromyorbrouch              | 12V 135mA (mit IR)                        |
| Stroniverbrauch             | 12V 245mA (ohne IR)                       |
| Spannung                    | 12V                                       |
| Abmessungen                 | ca. 65 x 87 x 175 MM                      |
| Betriebstemperatur          | 0°C ~ 40°C (32°F~ 104°F)                  |
| Quad-DVR und Quad-DVR-Moni  | tor                                       |
| Auflösung / Bildwiederholra | te 640x480 / Quad View                    |
|                             | 640x480 @ 30fps pro Kanal                 |
|                             | 1-Kanal-Aufnahme / 4-Kanal-Aufnahme       |
| Antennenverbindung          | SMA Reverse                               |
| Antennenleistung            | 3 dBi                                     |
| Empfängerempfindlichkeit    | -85 dBm und höher                         |
| Videokompression            | MPEG-4                                    |
| Aufnahmemodi                | Geplante Daueraufnahme                    |
|                             | Bewegungsmelder                           |
|                             | Panik-Modus                               |
|                             | Mit Tx PIR-Eingang (in Vorbereitung)      |
| Aufnahmeformat              | .SNX (mit enthaltener ASP4-Software)      |
| Abspielmodus                | Nach Datum/Uhrzeit sortiert               |
| Aufnahmespeicher            | SD-Karte Fullstop oder Überschreiben (bis |
|                             | 32GB)                                     |
| Alarm Out                   | 1 set (NC oder NO)                        |
| System-Einstellungen        | Datums- / Zeitstempel                     |

|                    | AV-Ausgang                                           |
|--------------------|------------------------------------------------------|
|                    | Kanalsequenz-Zeit                                    |
|                    | Buzzer-Einstellung                                   |
|                    | Anzeige-Einstellungen                                |
|                    | Fabrik-Reset                                         |
| USB-Verbindung     | Ja, mit beiliegender ASP4-Software für<br>Femansicht |
| Stromverbrauch     | 12V 130mA (#CW1104)                                  |
|                    | 12V 280mA (#CW1106)                                  |
| Netzteil           | 12V 1A                                               |
| Gehäuseabmessungen | 104 x 112 x 28 MM (#CW1104)                          |
|                    | 190 x 122 x 85 MM (#CW1106)                          |
| Betriebstemperatur | 0°C ~ 40°C (32°F~ 104°F)                             |

# Liste kompatibler Router

Die folgenden Router wurden alle auf Kompatibilität mit ASP4 getestet.

| Router-Hersteller      |
|------------------------|
| BELKIN (F5D8235-4 v2)  |
| D-Link (DI-604)        |
| D-Link (DI-707P)       |
| EDIMAX (BR-6204Wg)     |
| GigaByte (GN-BR02G)    |
| IO DATA(ETX-R)         |
| IO DATA(NP-BBRL)       |
| Lemel (LM-IS6400B)     |
| LevelOne (FBR-1418TX)  |
| LevelOne (WBR-3405TX)  |
| Octtle GW/NAT (SP4220) |
| SMC (SMCBR14)          |
| SMC (SMCWBRS14-N2-TW)  |
| TP-LINK (TL-R402M)     |
| TP-LINK (TL-R460)      |
| BELKIN (F7D1301 v3)    |
| Corega (CG-BARMX2)     |
| IO DATA(ETG-R)         |
| IO DATA(NP-BBRM)       |
| LINKSYS (BEFSR41W)     |
| NETGEAR (WGR614)       |
| NETGEAR (WNDR3400)     |

| NETGEAR (WNDR3700v2)                                        |
|-------------------------------------------------------------|
| TP-LINK (TL-R480T+)                                         |
| Zonet (ZSR0104B)                                            |
| ZyXEL (NBG-4115)                                            |
| ZyXEL (NBG-419N)                                            |
| 3COM (3CRWER100-75)                                         |
| AboCom (WB02N)                                              |
| ASUS (RT-N12)                                               |
| ASUS (Rx3041)                                               |
| ASUS (Rx3041 v2)                                            |
| BUFFALO (WZR-HP-G300NH)                                     |
| BUFFALO (WZR-HP-G300NH2)                                    |
| D-Link (DI-LB604)                                           |
| D-Link (DIR-101)                                            |
| DrayTek (Vigor2110)                                         |
| DrayTek (Vigor2200V/VG)                                     |
| DrayTek (Vigor2910)                                         |
| EDIMAX (BR-6228nS)                                          |
| EDIMAX (BR-6314K)                                           |
| LINKSYS (E2000)                                             |
| LINKSYS (WRT150N)                                           |
| LINKSYS (WRT160NL)                                          |
|                                                             |
| SAPIDO (RB-1802)                                            |
| SAPIDO (RB-1802)<br>SAPIDO (RB-3001)                        |
| SAPIDO (RB-1802)<br>SAPIDO (RB-3001)<br>TP-LINK (TL-WR841N) |

# Liste inkompatibler Router

Bisher gibt es zwei Router die mit der ASP4-Software nicht funktionieren. Sie lauten wie folgt.

| Router-Hersteller |  |
|-------------------|--|
| AboCom (FSM410)   |  |
| ASUS (Rx3081)     |  |

Vielen Dank, dass Sie sich für die Wireless Black Box entschieden haben. Bitte lesen Sie diese Anleitung vor der Inbetriebnahme sorgfältig! Bei Fragen, die nicht durch die Betriebsanleitung geklärt werden können, wenden Sie sich bitte an Ihren Händler.

| STOP              | Wenn Sie das Gerät öffnen oder modifizieren, sind<br>Beschädigungen möglich, die das Gerät unbrauchbar machen.<br>Die Garantie greift in diesem Fall nicht mehr. Wenn Sie interne<br>Reparaturen wünschen, wenden Sie sich an Ihren Händler oder<br>ein Service-Center.                                                                                                    |
|-------------------|----------------------------------------------------------------------------------------------------|
| СТОР              | Benutzen Sie keine anderen Bauteile als die, die zusammen mit<br>dem Gerät ausgeliefert wurden. Andernfalls erlischt die Garantie.                                                                                                    |
| $\mathbf{\nabla}$ | Das Gerät darf nicht im Wasser in Berührung kommen und<br>ist von Regen, Meerwasser und aus feuchten Umgebungen fern<br>zu halten.                                                                                                    |
|                   | Schutz vor heißen Temperaturen: Um Schäden oder Fehlfunktionen<br>zu vermeiden, benutzen Sie das Gerät nur bei Temperaturen zwischen 0<br>und 40 Grad Celsius.                                                                                                    |
| STOP              | <b>Bringen Sie das Gerät</b> nicht plötzlich von heiße in kalte<br>Umgebungen oder umgekehrt. Dabei können Schäden durch<br>Kondenswasser entstehen.                                                                                                    |
| X                 | <b>EU-Umweltschutz:</b><br>Das Symbol mit dem durchgestrichenen Papierkorb zeigt an, dass das<br>Gerät nicht wie normaler Hausmüll entsorgt werden darf. Es fällt in die<br>Kategorie Elektromüll und muss entsprechend entsorgt werden. Wir<br>raten Ihnen entsprechende Entsorgungsangebote in Ihrer Umgebung<br>wahrzunehmen, anstatt das Produkt achtlos in den Hausmüll zu werfen. |

- -